## How To Add/Delete Unit(s) for PI/Co-PI

- Select Key Personnel, then Personnel to expand the Key Personnel section.
- Select the PI that you would like to add/delete the unit affiliation.

| Basics >     Key Personnel      Personnel | Key Personnel<br>Search for and add key personnel                                                                                                  | Notify All       |
|-------------------------------------------|----------------------------------------------------------------------------------------------------|------------------|
| Attachments     Questionnaire             | Chikako Takeshita (Principal Investigator) (Certification Incomplete)<br>Project Status: Update Needed Annual Disclosure Status: Not Yet Disclosed | Î                |
| Compliance                                | Bryan M Wong (Co-Investigator) Project Status: Up To Date Annual Disclosure Status: Approved                                                       | 甸                |
| Access                                    | Details Organization Extended Details Degrees Unit Details Person Training Details                                                                 |                  |
| Summary/Submit Notifications History      | Unit Details<br>Lookup/Add Multiple Lines Q<br>Show 10 v entries                                                                                   | csv xml xls      |
|                                           | Unit Name   Unit Number   Lead Unit?   Lead Unit?                                                                                                  | Actions          |
|                                           | (D01005) Chemical/Environ. Engineering Dept D01005                                                                                                 | Delete           |
|                                           | Showing 1 to 1 of 1 entries                                                                                                    | ious 1 Next Last |
|                                           | Back   Save   Save and Continue   Close                                                                                                    |                  |

• To delete a unit, under the **ACTIONS** header, click on "**Delete**", this will remove this affiliation.

| <ul> <li>Bryan M Wong (Co-Investigator)</li> <li>Project Status: Up To Date Annual Disclosure Status: Approved</li> </ul> | Ê                          |
|----------------------------------------------------------------------------------------------------|----------------------------|
| Details Organization Extended Details Degrees Unit Details                                                                | Person Training Details    |
| Unit Details                                                                                                    |                            |
| Lookup/Add Multiple Lines Q<br>Show 10 v entries                                                                          | csv xml xls                |
| Unit Name                                                                                                    | Unit Number                |
| (D01005) Chemical/Environ. Engineering Dept                                                                               | D01005                     |
| Showing 1 to 1 of 1 entries                                                                                               | First Previous 1 Next Last |

• To add a unit, select "Lookup/Add Multiples Lines".

| Bryan M Wong (Co-Investigator)     1 messages Project Status: Up To Date Annual Disclosure Status: Approved                                      | Ê |
|----------------------------------------------------------------------------------------------------|---|
| • Unit Details: 1 messages                                                                                                    | x |
| Details     Organization     Extended Details     Degrees     Unit Details (i)     Person Training Details       Unit Details     (i) 1 messages |   |
| You have deleted an item from Unit Details.                                                                                                    | х |
| Lookup/Add Multiple Lines Q                                                                                                    |   |

• In the **UNIT NUMBER** field, enter the Unit number (DXXXXX) that you would like to add. In this example, D01342 represents Material Sci:Engr Pgm Dept, the department that this proposal will be routed through.

| Lookup              | ×                 |
|---------------------|-------------------|
| Unit Lookup         |                   |
|                     |                   |
| Unit Number:        | D01342            |
| Parent Unit Number: | Q                 |
| Organization Id:    | Q                 |
| Unit Name:          |                   |
| Campus Code:        |                   |
| Active:             | ● Yes O No O Both |
|                     |                   |
|                     |                   |
|                     |                   |
| Close Clear V       | alues Search      |

## • Select "Search".

| Lookup              | ×                 |
|---------------------|-------------------|
| Unit Lookup         |                   |
|                     |                   |
| Unit Number:        | D01342            |
| Parent Unit Number: | Q                 |
| Organization Id:    | Q                 |
| Unit Name:          |                   |
| Campus Code:        |                   |
| Active:             | ● Yes ○ No ○ Both |
|                     |                   |
| Close Clear V       | Values Search     |

• Check the box and then select "return selected".

| Unit Lookup                                                                                                    |                                                  |                                                         |                                        |         |  |
|----------------------------------------------------------------------------------------------------|--------------------------------------------------|---------------------------------------------------------|----------------------------------------|---------|--|
| <ul> <li>One item retrieved.</li> <li>You have entered the primary key for this table (Unit Number) in the search criteria. Since these fields can be used to uniquely identify a row in this table, the other search criteria entered will be ignored.</li> </ul> |                                                  |                                                         |                                        |         |  |
| Show 10 v entries                                                                                                    |                                                  |                                                         |                                        | xml xls |  |
| Unit                                                                                                    | Parent Unit ≎                                    | Organization $\diamond$                                 | ≎                                      | Activé  |  |
| D01342                                                                                                    | (DIV103) BCOE Interdivsional Pgms<br>Dpts & Ctrs | REGENTS OF THE UNIVERSITY OF<br>CALIFORNIA AT RIVERSIDE | (D01342) Material Sci:Engr<br>Pgm Dept | true    |  |
| Showing 1 to 1 of 1 entries                                                                                                    |                                                  |                                                         |                                        |         |  |

8. This completes this action.

| Key Personnel<br>arch for and add key personnel                                                                                                   |                     |         |            |           |                                 |
|----------------------------------------------------------------------------------------------------|---------------------|---------|------------|-----------|---------------------------------|
|                                                                                                    |                     |         |            |           | Notify All                      |
| Chikako Takeshita (Principal Investigator) (Certification Incomplete)<br>roject Status: Update Needed Annual Disclosure Status: Not Yet Disclosed | 1                   |         |            |           | Ē                               |
| Bryan M Wong (Co-Investigator)<br>roject Status: Up To Date Annual Disclosure Status: Approved                                                    |                     |         |            |           | Ē                               |
| Details Organization Extended Details Degrees Unit Det                                                                                            | tails Person Traini | ng Deta | ils        |           |                                 |
| Unit Details<br>Lookup/Add Multiple Lines Q<br>Show 10 v entries                                                                                  |                     |         |            |           | csv xml xls                     |
| Unit Name -                                                                                                    | Unit Number         | \$      | Lead Unit? | \$        | Actions                         |
| (D01342) Material Sci:Engr Pgm Dept                                                                                                    | D01342              |         |            |           | Delete                          |
| Showing 1 to 1 of 1 entries                                                                                                    |                     |         |            | First Pre | evious <mark>1</mark> Next Last |